# 香港教育城 電子書閱覽簡介<sup>樂機論</sup>

#### 1. 請同學先進入學校網頁。

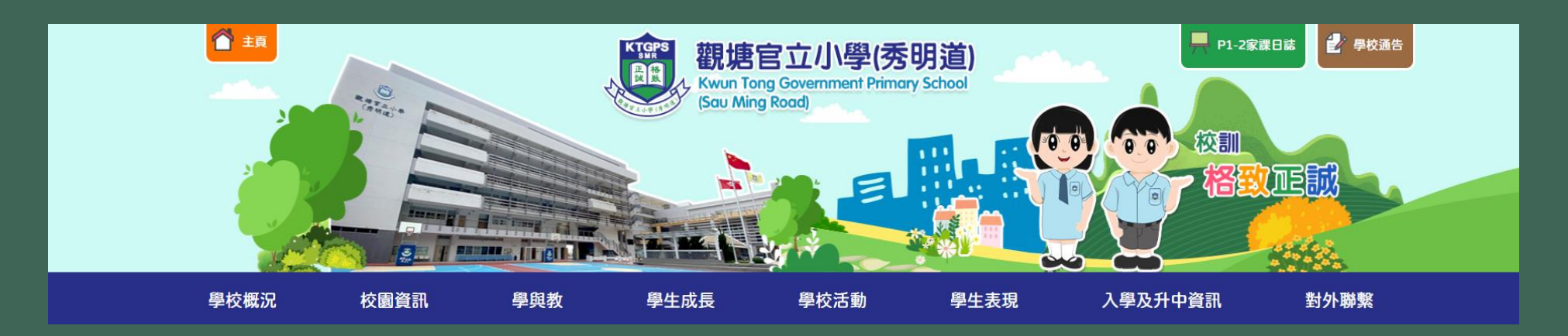

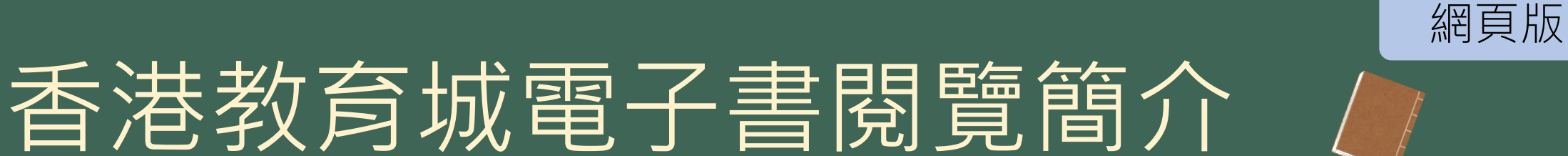

#### 2. 學與教 → 網上學習平台

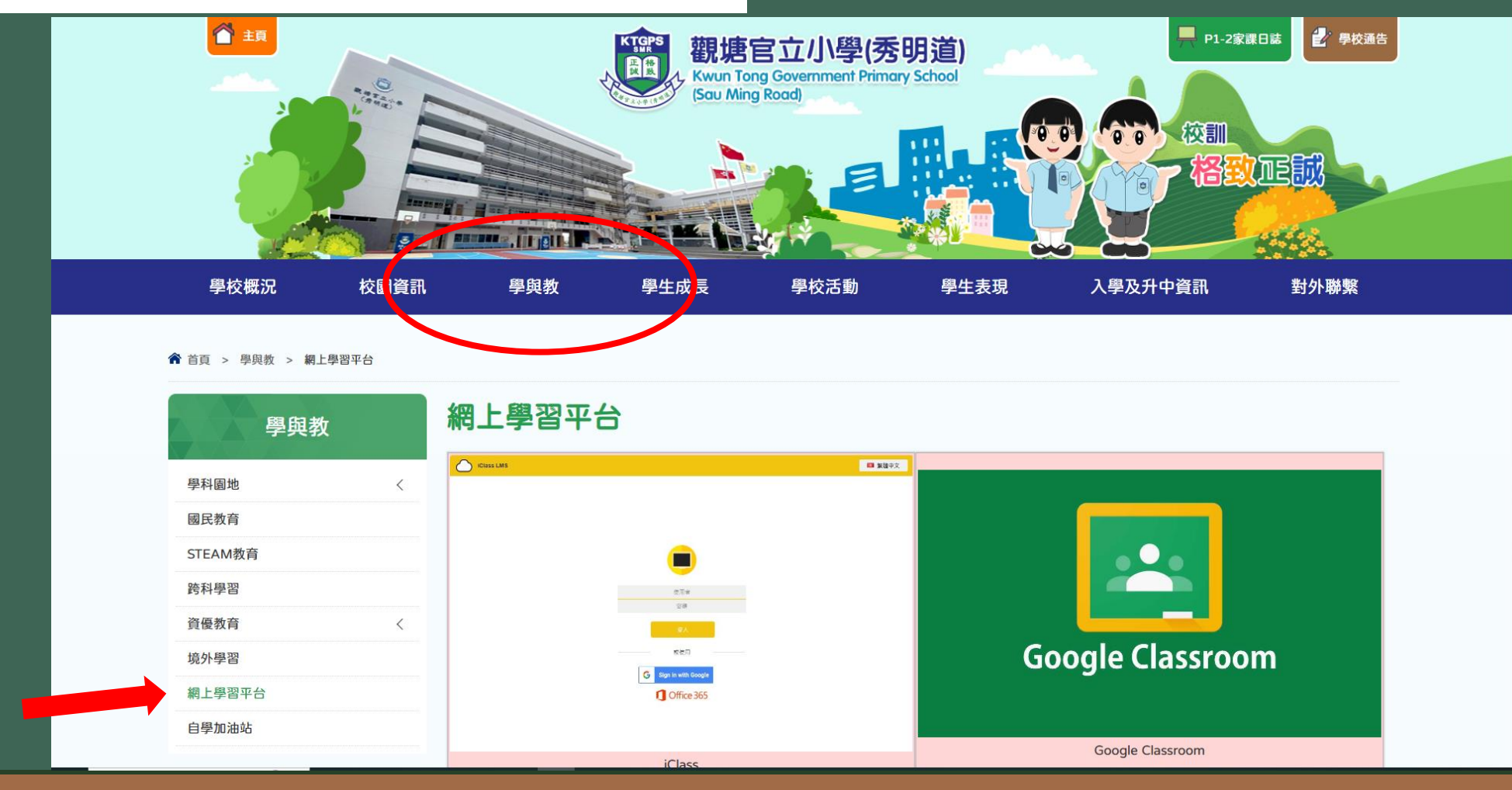

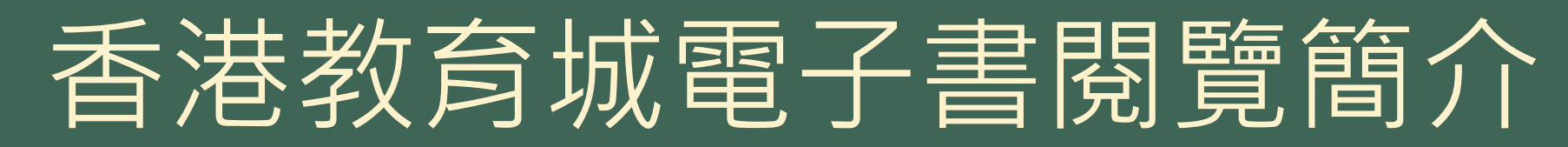

#### 3. 向下拉,然後選按「e悦讀學校計劃」。

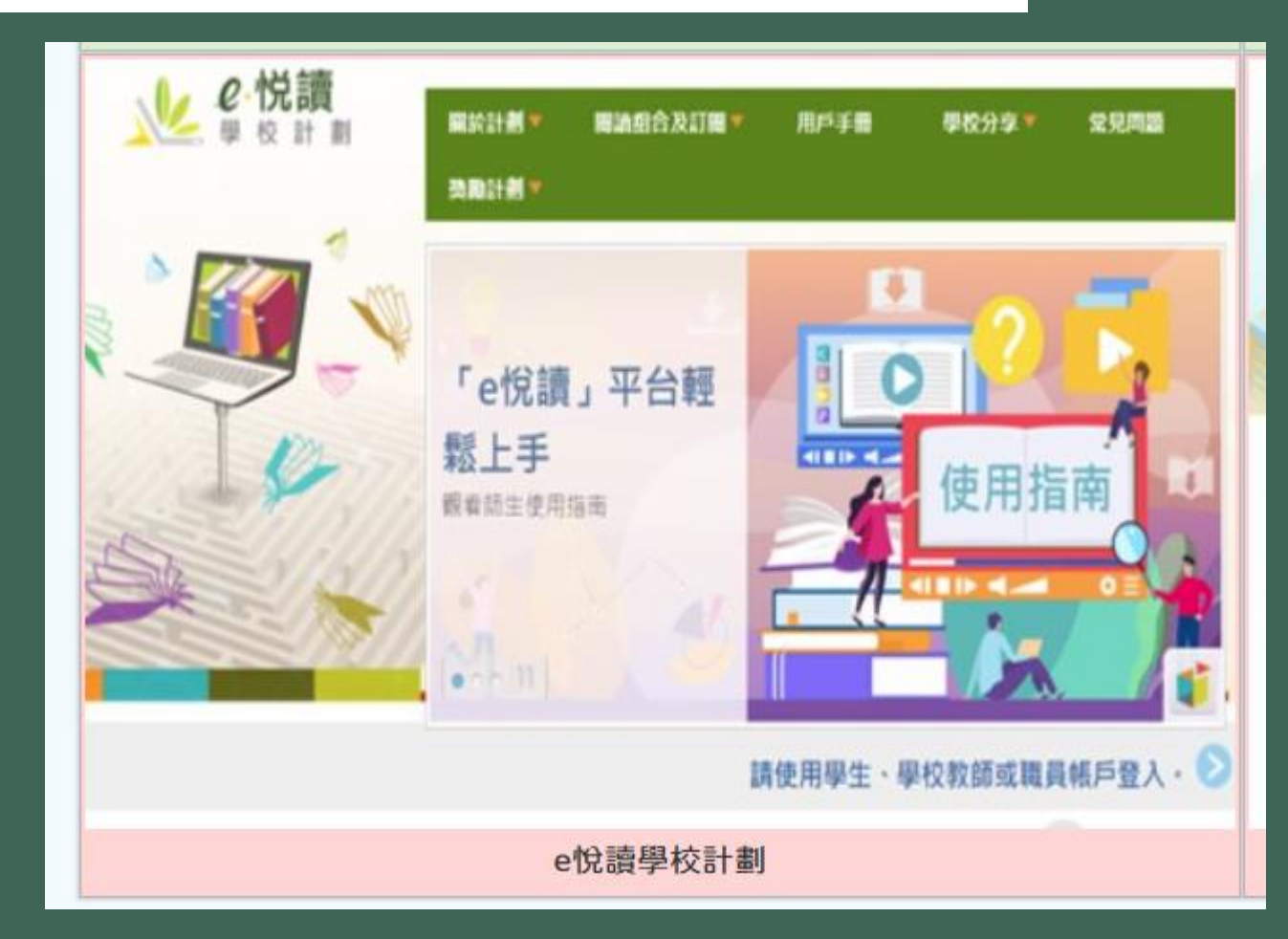

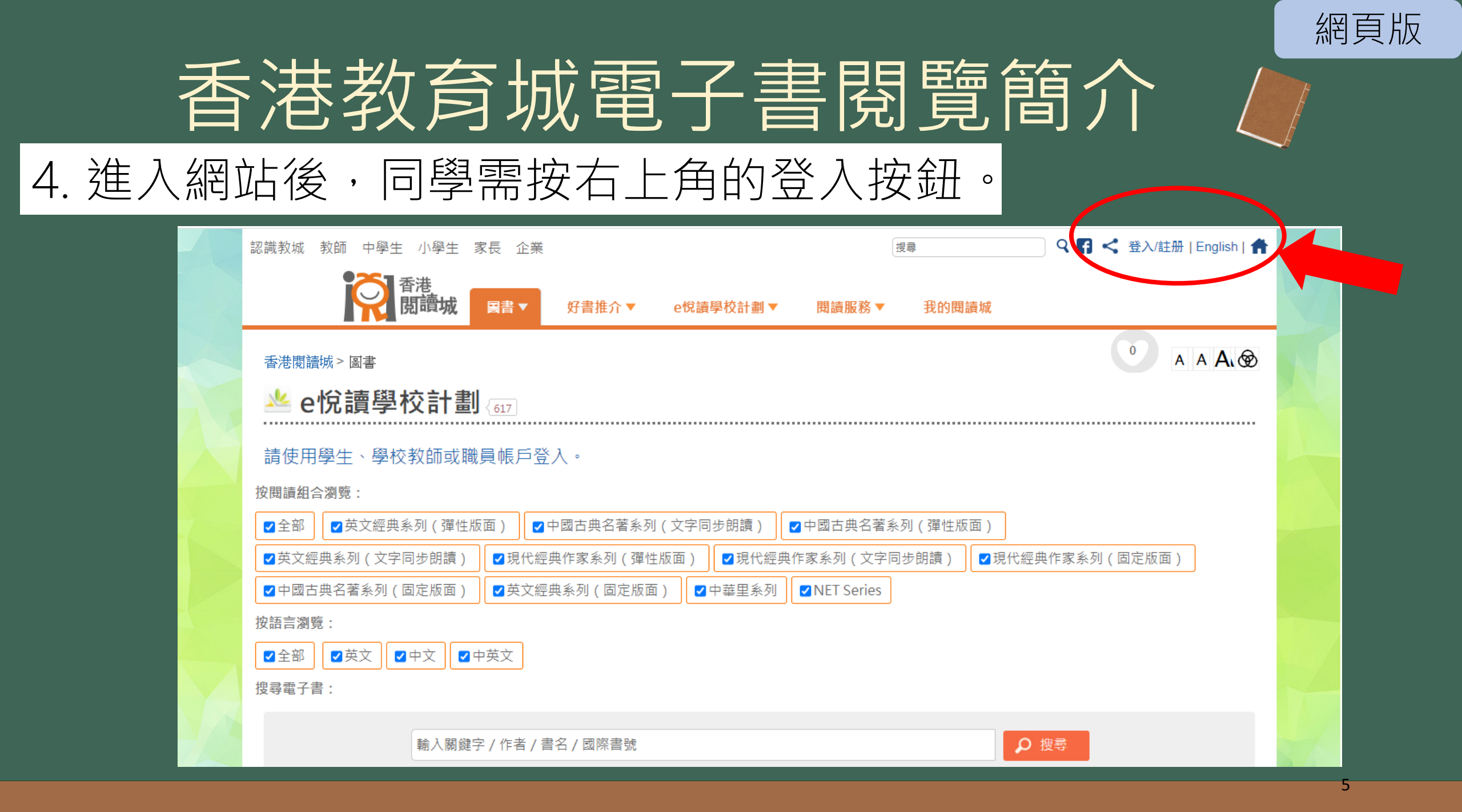

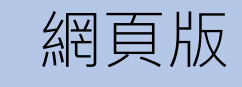

#### 5. 輸入「登入名稱」及「密碼」。

|            | A KedC        | ity      |  |
|------------|---------------|----------|--|
| 沒有帳戶?立即創建- | 個新帳戶不用-       | 一分鐘 申請帳號 |  |
| 登入名稱       |               |          |  |
| 2 電郵/登入名稱  |               |          |  |
| 帳戶密碼       |               |          |  |
| 局 輸入密碼     |               | Ø        |  |
| 忘記密碼       |               |          |  |
| <b>惑</b> λ | (ଲ <b>ି</b> G | 🚦 💿 单    |  |

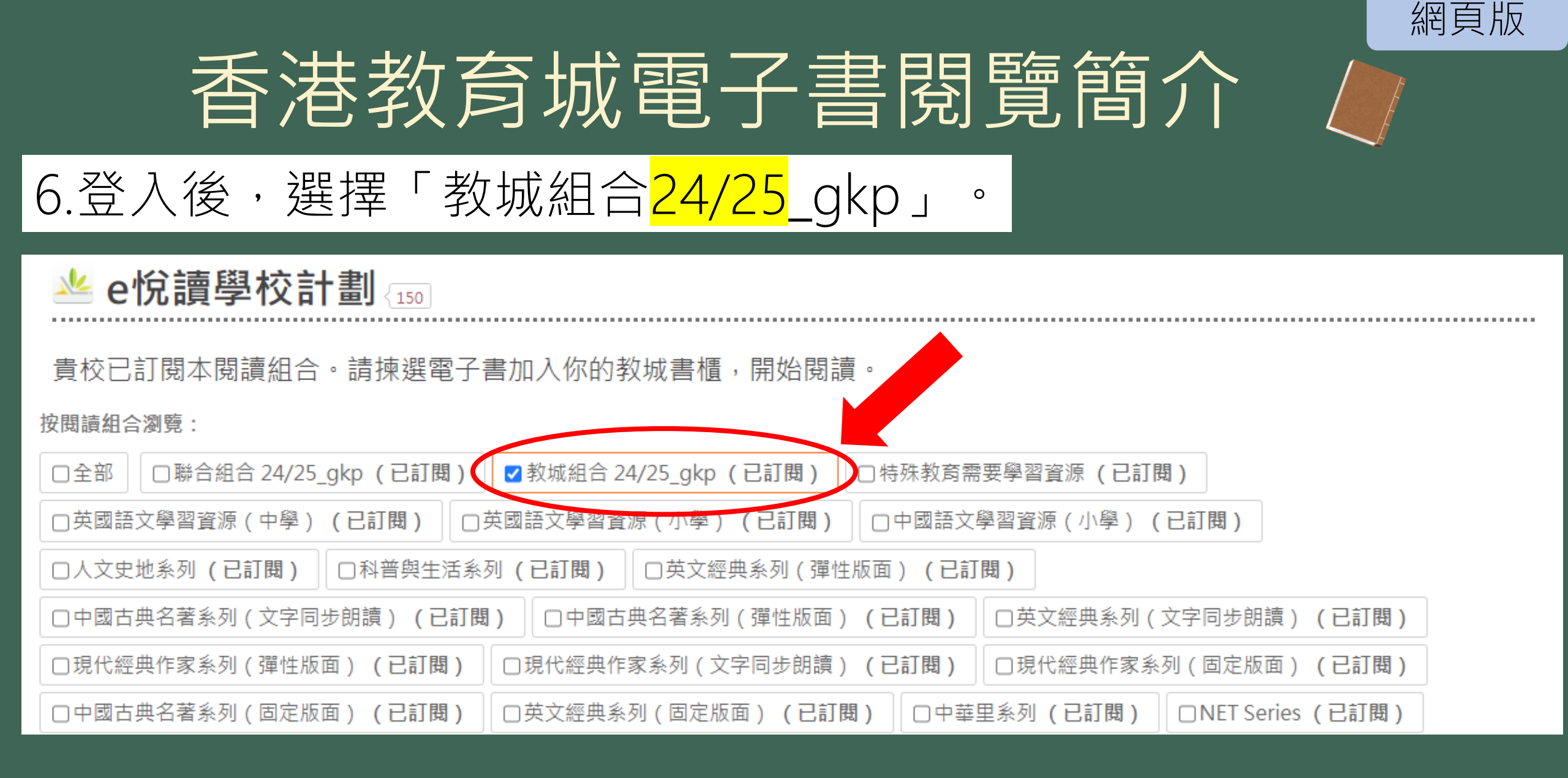

#### 7. 同學可直接搜索指定圖書或把滑鼠向下拉, 細選心儀的書目。

|   | 搜尋電子書:     |                                   |                                 |                       |                                | -12/2 |
|---|------------|-----------------------------------|---------------------------------|-----------------------|--------------------------------|-------|
|   | 輸入關        | J鍵字 / 作者 / 書名 / 國際書號              |                                 | の搜索                   |                                |       |
|   | 全部 文學小說 ⊽  | 語言文字 ▽ 自然科普 ⊽ 人                   | 物傳記 人文史地 ▽ 文化藝術<br>親子及家庭 ▽ 兒童讀物 | 「▽ 社會科學 ▽ 生活百科 ▽      | 漫畫及繪本 學與教 ▽                    |       |
|   | 隨機         |                                   |                                 |                       | ▲ 1 2 3 4 5 ► ►                | K     |
| 2 | BIOhackers |                                   | Fun in the Park                 | 「年新知同之子<br>Sand Gy na | The Cat                        |       |
| - | Biohackers | Open English Primary<br>2B Book 2 | Unit 7 Week 4 - 7.4.2           | 伴我同行                  | Unit 4 Week 2 - 4.2 The<br>Cat |       |

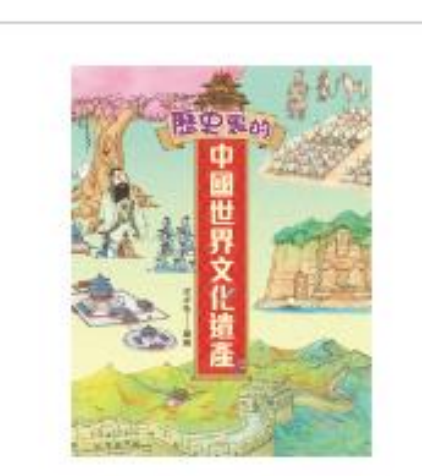

#### 歷史裏的中國世界文化 遺產 洋洋兔 (小皇冠童書館)

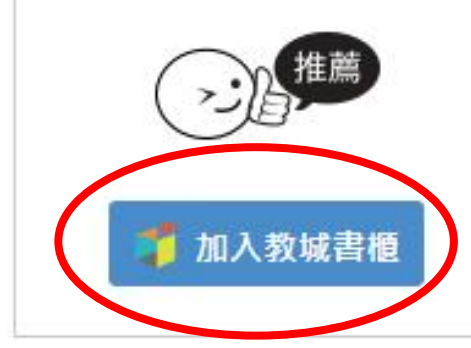

#### 8. 挑選圖書後,便可按「加入教城書櫃」。

#### 9. 再按「閱讀電子書」。

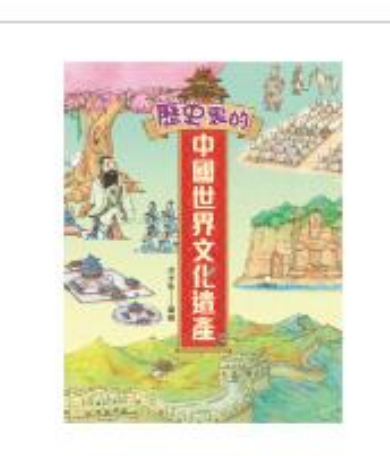

網頁版

10

歷史裏的中國世界文化 遺產 洋洋兔 (小皇冠童書館)

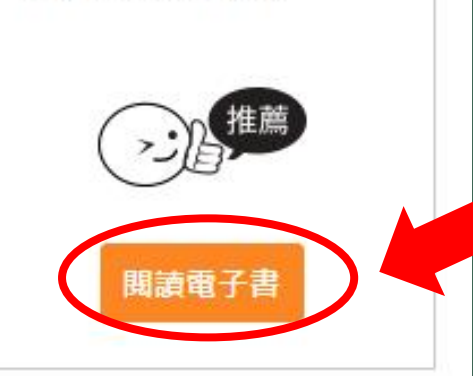

#### 10. 同學即可閱讀所選圖書。

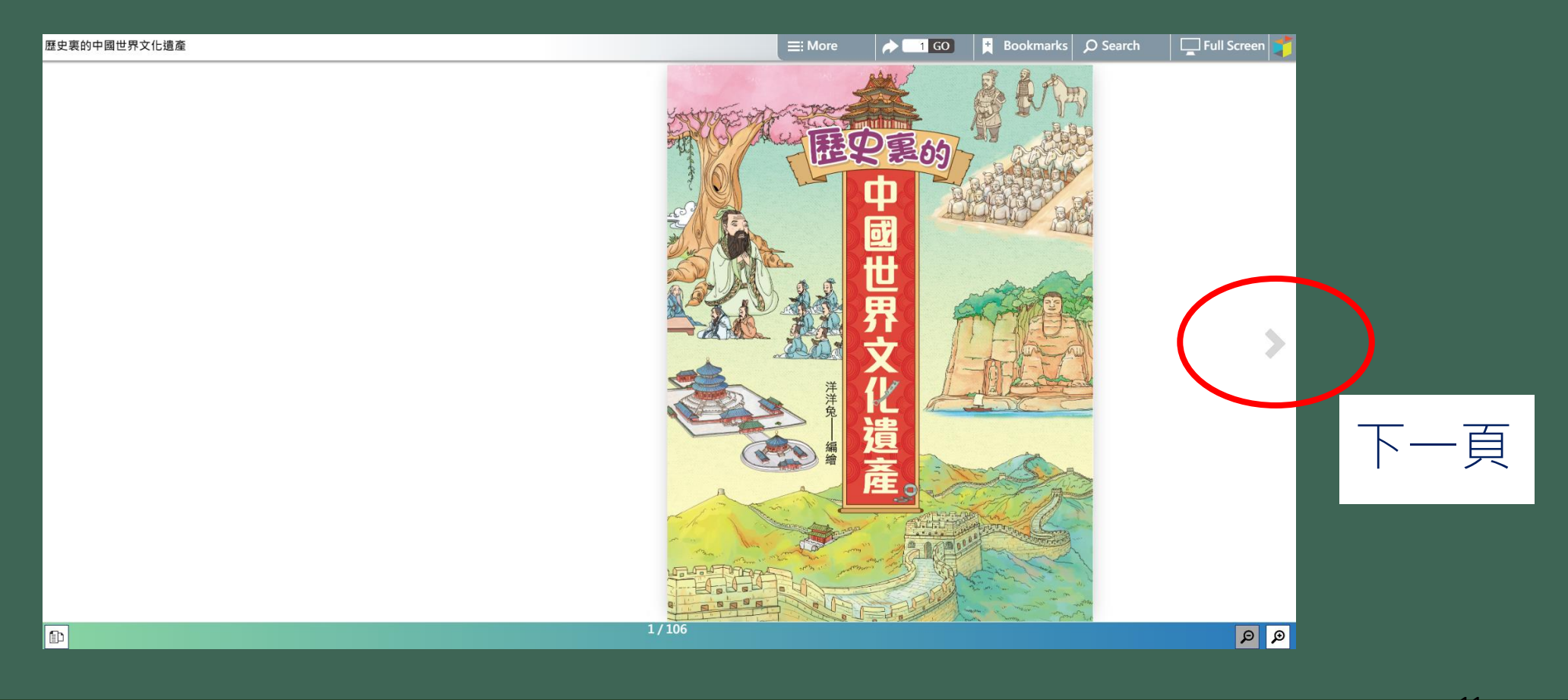

兒童地方誌 觀塘篇

-頁

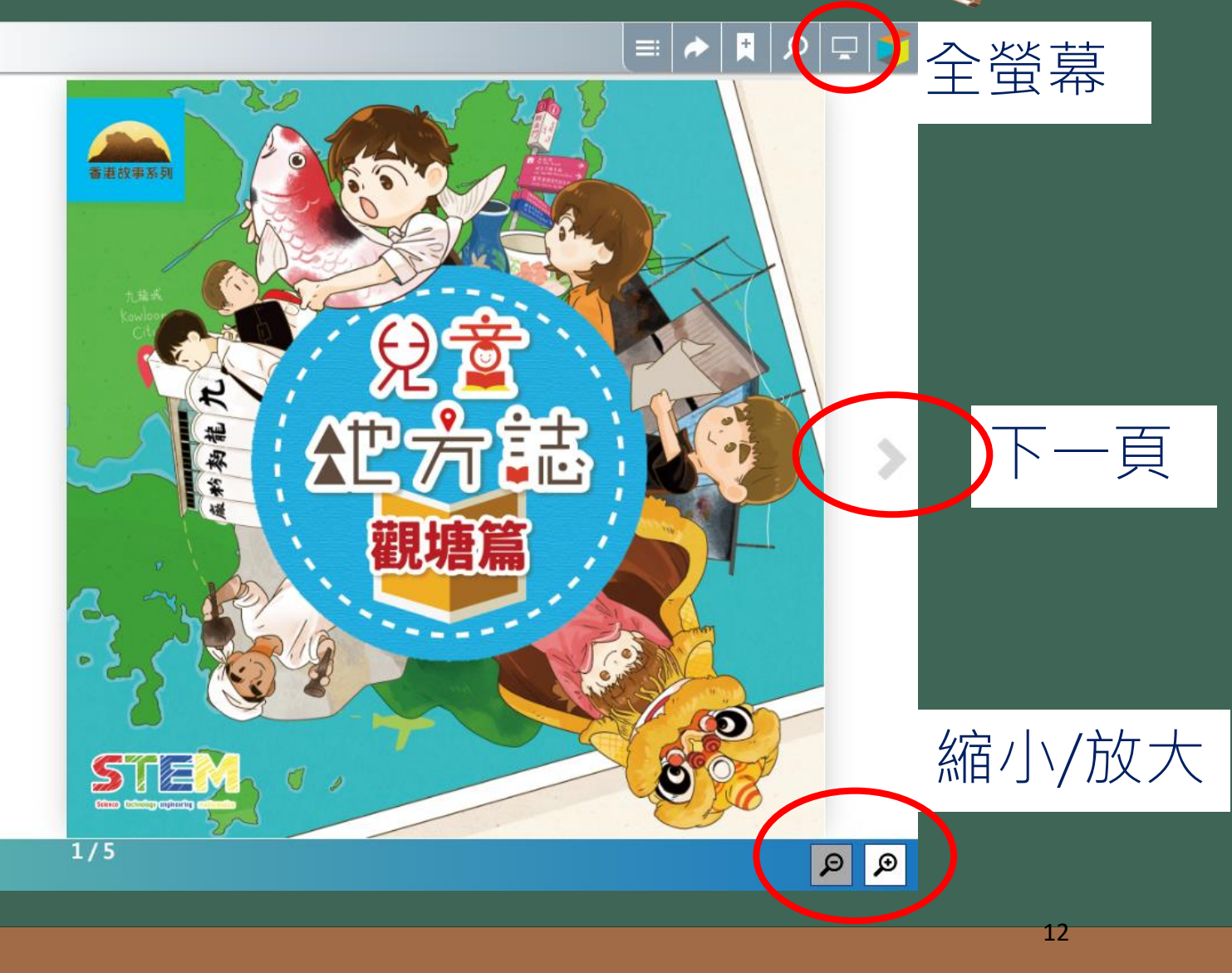

#### [Trial]兒童地方誌 觀塘篇

Ð

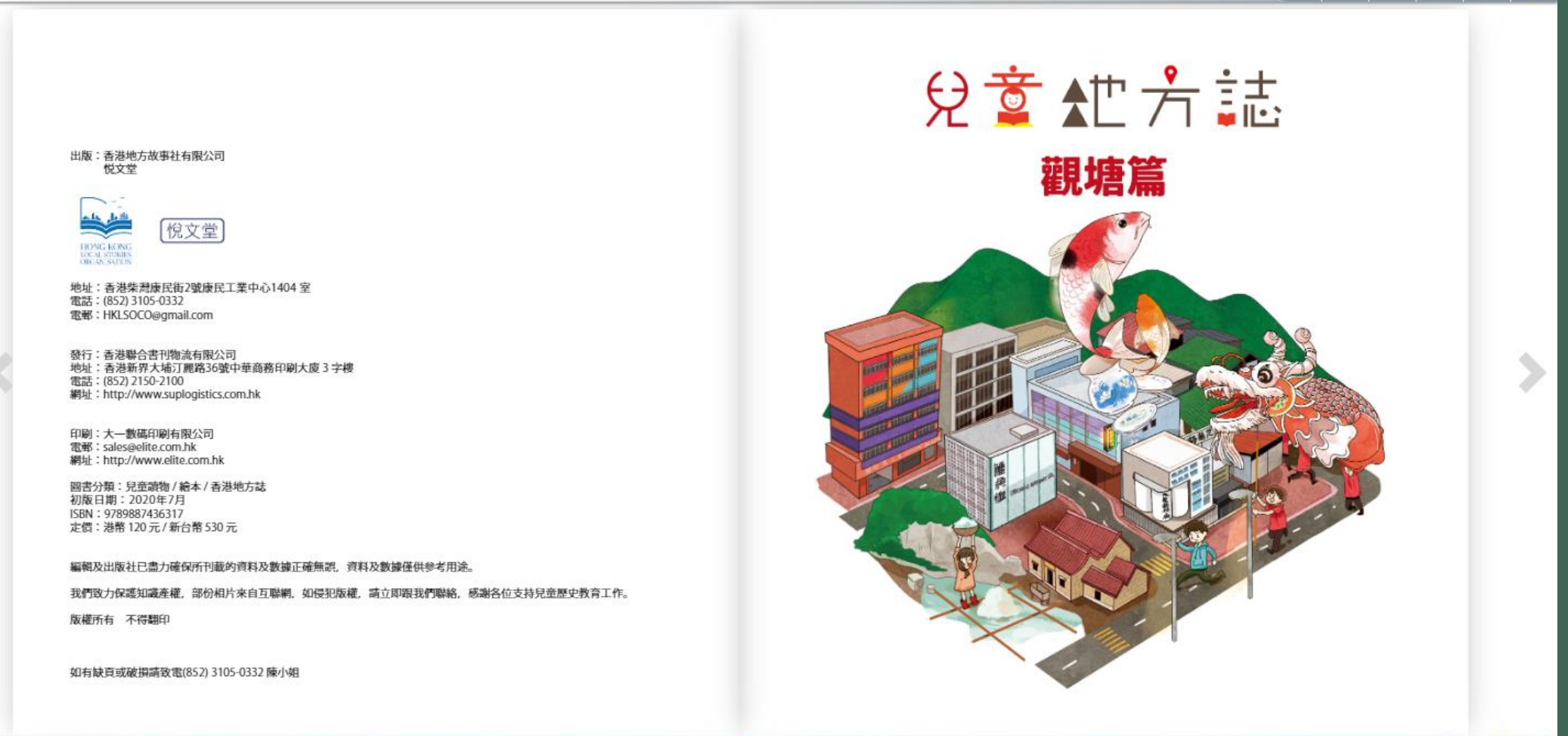

Q

網頁版

🄶 📘 🔎 🖵

# 香港教育城電子書閱覽簡介

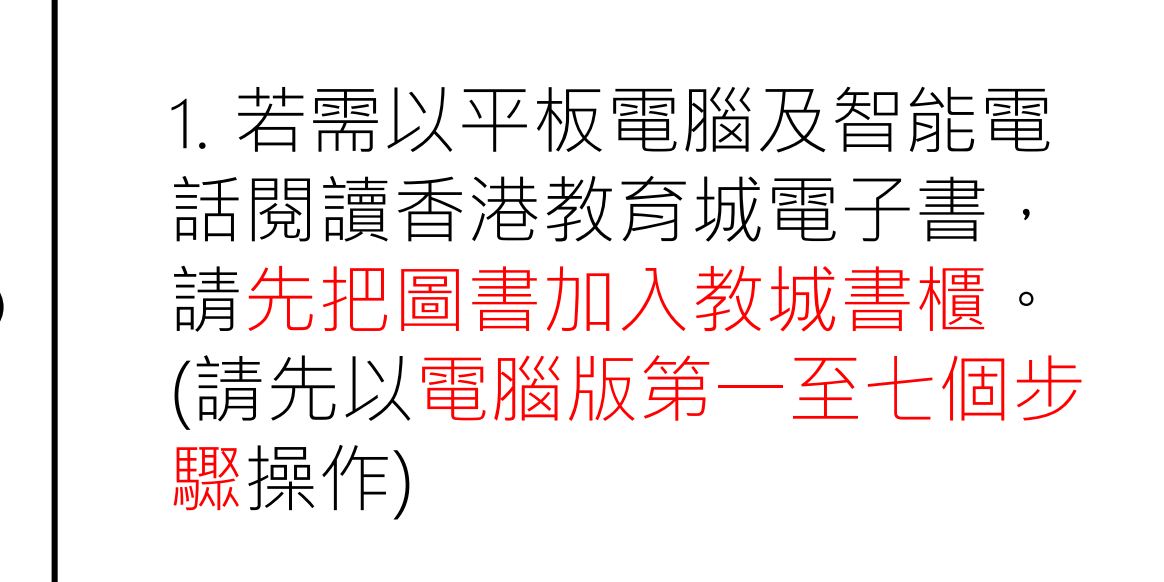

# 香港教育城電子書閱覽簡介

| 3 🖏 🕪 🖗 90% 📖 07:51                                                            |  |  |  |  |
|--------------------------------------------------------------------------------|--|--|--|--|
| ←                                                                              |  |  |  |  |
| EdBookShelf 教城<br>書櫃<br>Hong Kong Education City<br>Limited                    |  |  |  |  |
| 3.3★ 超過 10K 次 3+   124 則評論 下載次數 3 歲或以上 ○                                       |  |  |  |  |
| 安裝                                                                             |  |  |  |  |
|                                                                                |  |  |  |  |
| 關於此應用程式 →                                                                      |  |  |  |  |
| "Start your innovative eLearning journey with<br>EdBookShelf 創新電子學習旅程 由教城書櫃開始" |  |  |  |  |
| 圖書與參考資源                                                                        |  |  |  |  |
|                                                                                |  |  |  |  |

Google play store

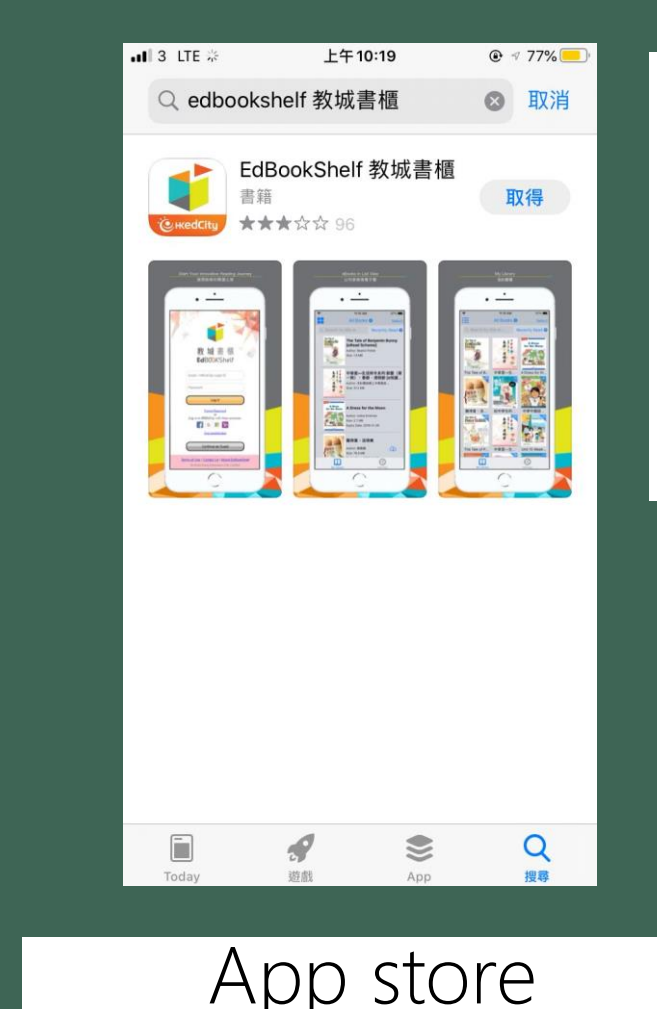

2. 同學可於Google play store (安桌系統)/ app store(蘋果系統) 下載 「EDBookShelf教城書櫃」 電子應用程式。

### 3. 香港教育城電子書閱覽簡介

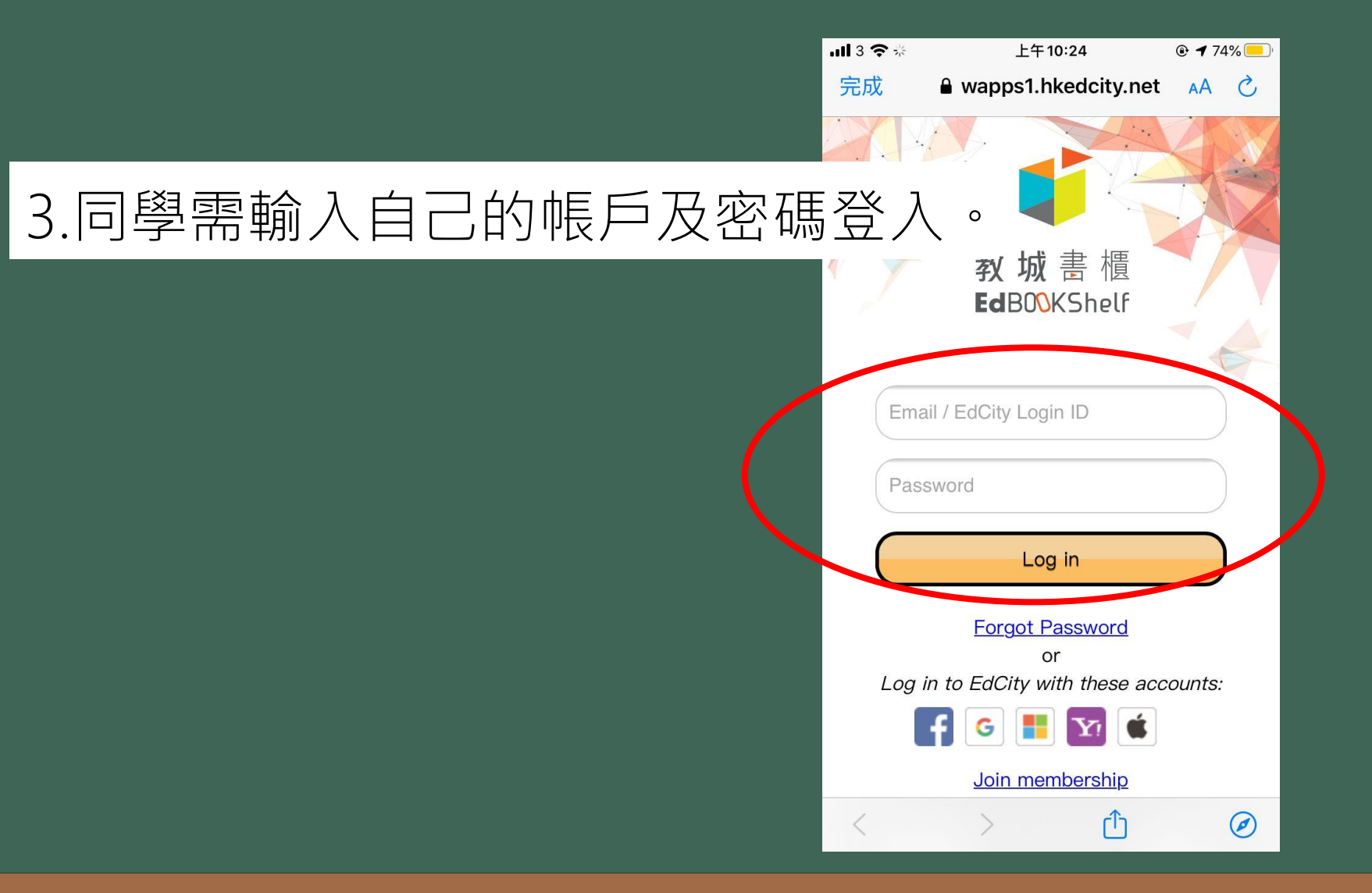

# 香港教育城電子書閱覽簡介

4. 於教城書櫃選擇書籍, 並按下雲朵圖案以下載 圖書至裝置內。

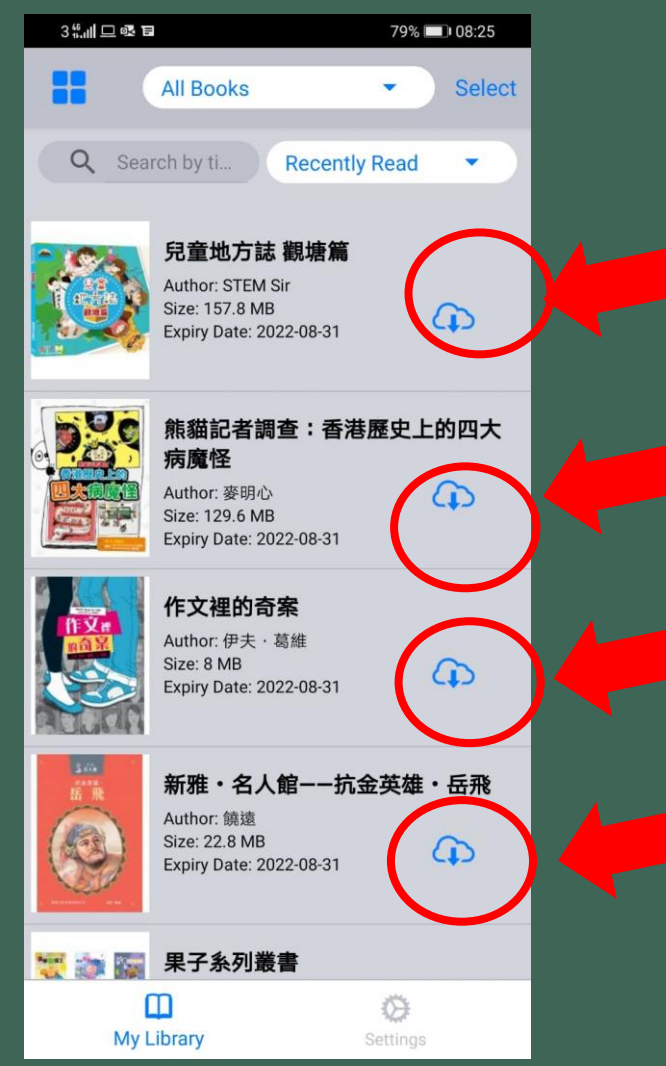

# 香港教育城電子書閱覽簡介

5. 等待書籍下載完成。

| 3% 🗆 🗣 🖬                                  |                                                                            | 79%                        | 5 💷 • 08:26 |
|-------------------------------------------|----------------------------------------------------------------------------|----------------------------|-------------|
|                                           | All Books                                                                  | •                          | Select      |
| Q Sear                                    | rch by ti                                                                  | Recently Read              | •           |
|                                           | <b>兒童地方誌 祖</b><br>Author: STEM Sir<br>Size: 157.8 MB<br>Expiry Date: 2022  | <b>現塘篇</b><br>2-08-31      | Ð           |
|                                           | <b>熊貓記者調查</b><br>病魔怪<br>Author: 麥明心<br>Size: 129.6 MB<br>Expiry Date: 2022 | <b>查:香港歷史</b> .<br>2-08-31 | 上的四大        |
|                                           | <b>作文裡的奇案</b><br>Author: 伊夫 · 葛;<br>Size: 8 MB<br>Expiry Date: 2022        | <b>隆</b><br>維<br>2-08-31   | G           |
|                                           | 新雅・名人館<br>Author: 饒遠<br>Size: 22.8 MB<br>Expiry Date: 2022                 | <b>9——抗金英雄</b><br>2-08-31  | i·岳飛<br>①   |
| 10 an an an an an an an an an an an an an | 果子糸列叢書                                                                     | F                          |             |
| [                                         | ם                                                                          | $\otimes$                  |             |
| My L                                      | Ibrary                                                                     | Setting                    | S           |

19

# 香港教育城電子書閱覽簡介

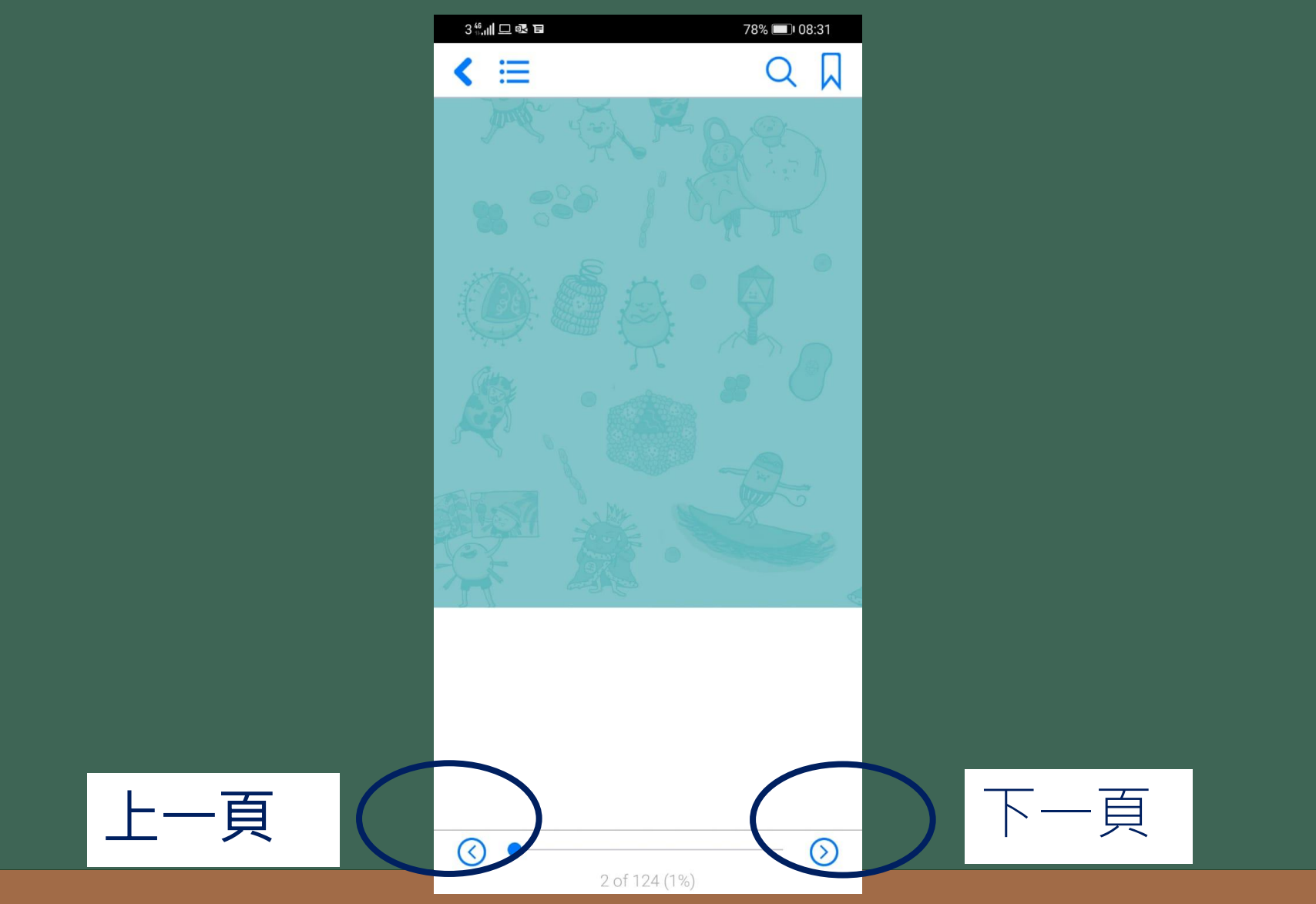

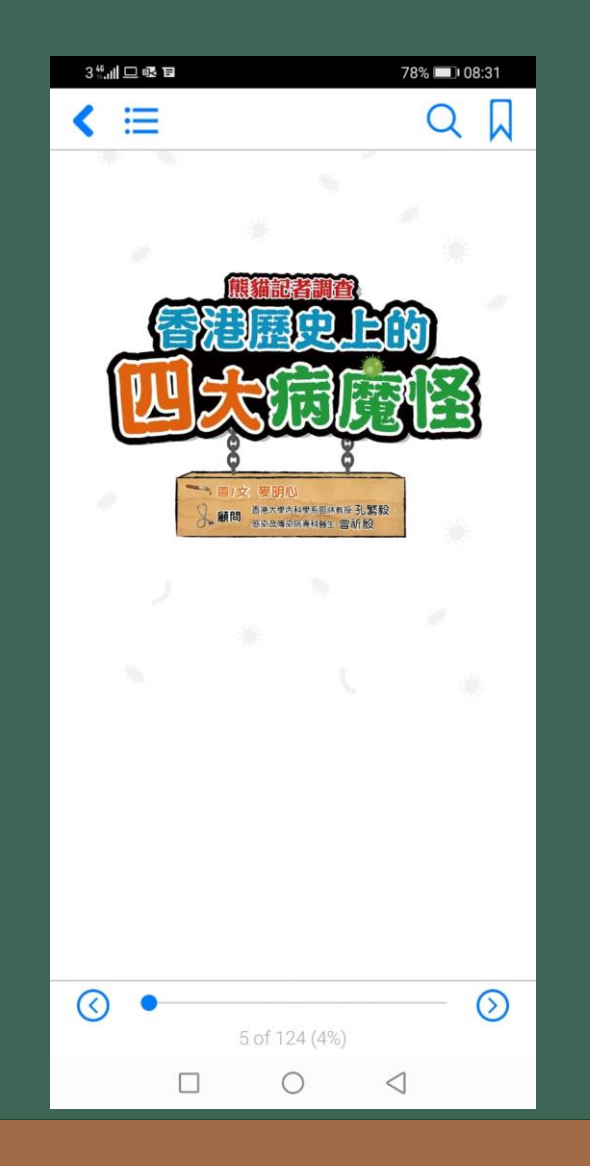

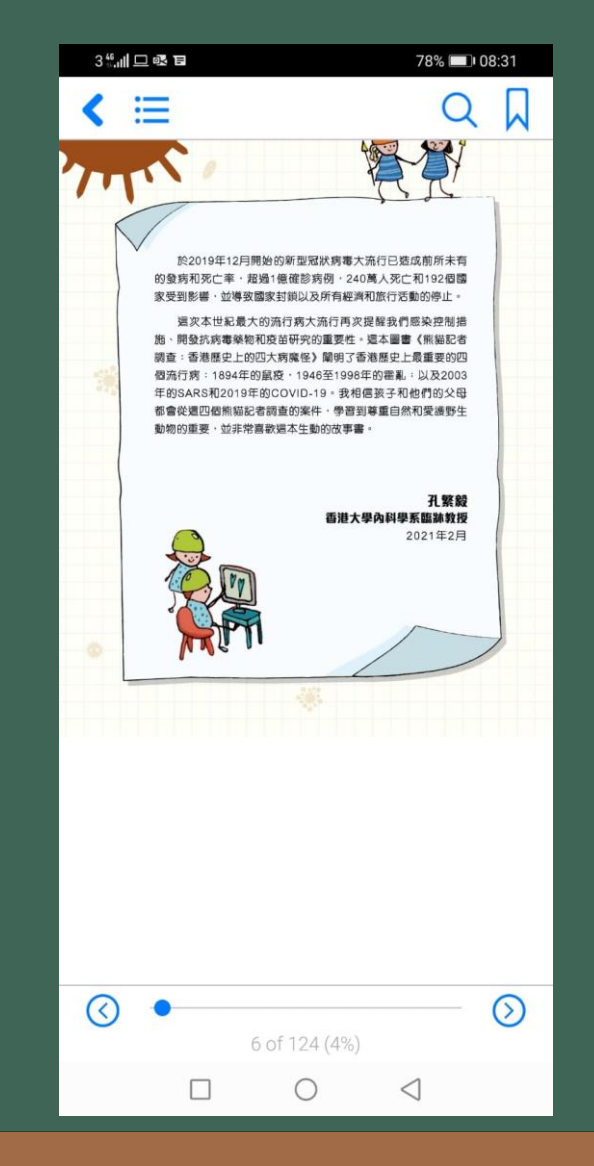

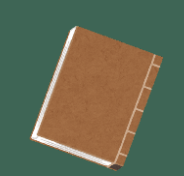